## **QLess Instructions for Students**

There are two different ways to access the University One Stop Service Center virtual line: by One Stop web link (for video meet or call back), and QR Code (for video meet or call back).

## I. One Stop Web link

1. Click the link <u>https://kiosk.us2.qless.com/kiosk/app/home/7100000036</u> and enter first, last name, and cell phone number:

| • kloskus2.ejess.com/klosk/app/home/? | 0000036                                   | QLES   |
|---------------------------------------|-------------------------------------------|--------|
|                                       | Please enter your first and last name.    |        |
|                                       | First name:                               |        |
|                                       | Last name:                                |        |
|                                       | Cell Phone:                               |        |
|                                       | Standard text messaging rates will apply. |        |
|                                       |                                           |        |
| ack                                   |                                           | Next 🕨 |

2. Click "Next":

| • KIOSKUSZ-GRESECOM/KIOSK/SPDP/NOME// IV | 50450.78               | QLES   |
|------------------------------------------|------------------------|--------|
|                                          | Additional Information |        |
|                                          | Student ID (optional)  |        |
|                                          | Type of Interaction    |        |
|                                          | Email                  |        |
|                                          |                        |        |
|                                          |                        |        |
| ick                                      |                        | Next 🕨 |

3. Choose preferred "Type of Interaction" (Call Back or Video Conference) and enter email address:

| EAN | 100000                 | QLES   |
|-----|------------------------|--------|
|     | Additional Information |        |
|     | Student ID (optional)  |        |
|     | Type of Interaction    |        |
|     | Type of Interaction    |        |
|     | Video Conference       |        |
|     |                        |        |
|     |                        |        |
| ick |                        | Next 🕨 |

4. Click "Next" and choose the service type:

| Which ty                           | pe of service may we help y       | ou with?                          |
|------------------------------------|-----------------------------------|-----------------------------------|
| Enrollment Verification<br>Request | Registration Assistance           | Readmit                           |
| Non-Matriculating                  | Graduation / Diploma<br>Inquiries | Address / Personal Info<br>change |

5. Click "Next" and you will receive the following message:

| Thanks! We're holding your spot in line. You will receive a text<br>message confirmation shortly. We'll send you updates and let you<br>know when you've reached the front of the line. | kiaskus2ajess.com/kiask/app/home/7100000036<br>EAN                 |                                                                                                    |
|----------------------------------------------------------------------------------------------------|--------------------------------------------------------------------|----------------------------------------------------------------------------------------------------|
| Done                                                                                                    | Thanks! We're holding<br>message confirmation sh<br>know when you' | your spot in line. You will receive a text<br>nortly. We'll send you updates and let you<br>'ve reached the front of the line. |
|                                                                                                    |                                                                    | Done                                                                                                    |

6. You will receive a text message on the phone number you entered:

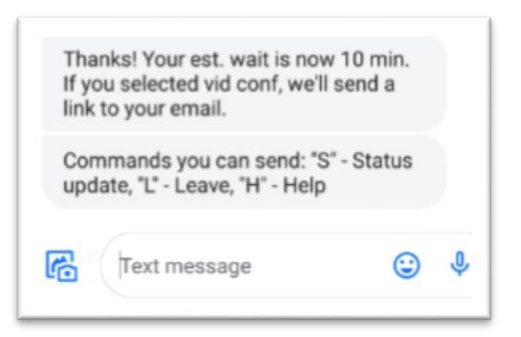

7. Once you reach the front of the line, you will receive the following message:

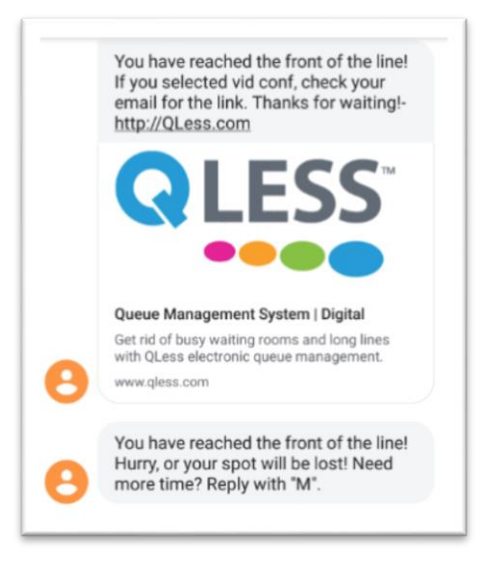

8. Once you receive the above message, get ready for a call from a One Stop representative if you selected "Call Back", or check your email for the link to start a video meet with a One Stop representative if you selected video conference.

## II. QR Code

1. Scan the QR Code below:

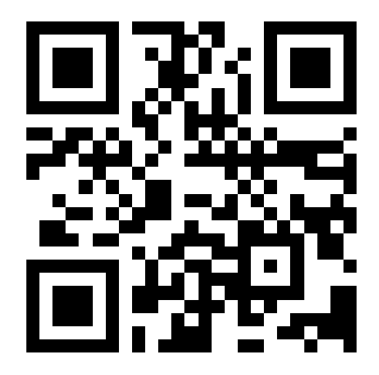

2. Enter your First Name, Last Name, and Cell phone number:

| AA • Koskus2 gless.com                                                                                                    |
|----------------------------------------------------------------------------------------------------|
| Please enter your first and last name.                                                                                                    |
| First name:                                                                                                    |
| Last name:                                                                                                    |
| Cell Phone:                                                                                                    |
| Bandard test reessaging rates will apply-                                                                                                    |
| Back Next       Next                                                                                                    |
| b energies and denote having a spectra to see a second second se<br>second second second second second second second second second second second second second second second second second second second second second second second second second second second second second second second second second sec |
|                                                                                                    |
|                                                                                                    |
|                                                                                                    |
| A      B     A     A  A     A             |

3. Click "next", enter Student ID, choose Type of Interaction and enter Email address:

| CEAN |                        | QLES   |
|------|------------------------|--------|
|      | Additional Information |        |
|      | Student ID (optional)  |        |
|      | Type of Interaction    |        |
|      | Email                  |        |
|      |                        |        |
|      |                        |        |
| ck   |                        | Next 🕨 |

4. Click "next" and choose the type of service:

| Which ty                           | /pe of service may we help y      | ou with?                          |
|------------------------------------|-----------------------------------|-----------------------------------|
| Enrollment Verification<br>Request | Registration Assistance           | Readmit                           |
| Non-Matriculating                  | Graduation / Diploma<br>Inquiries | Address / Personal Info<br>change |

5. Click "next" and you will receive the message below:

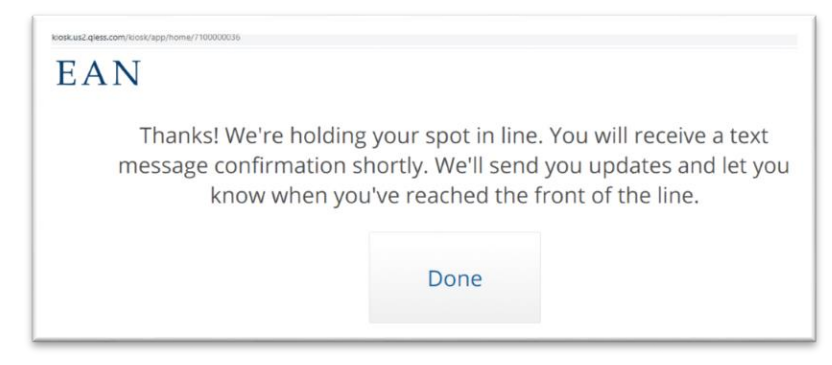

6. You will get a text message on the phone number you entered:

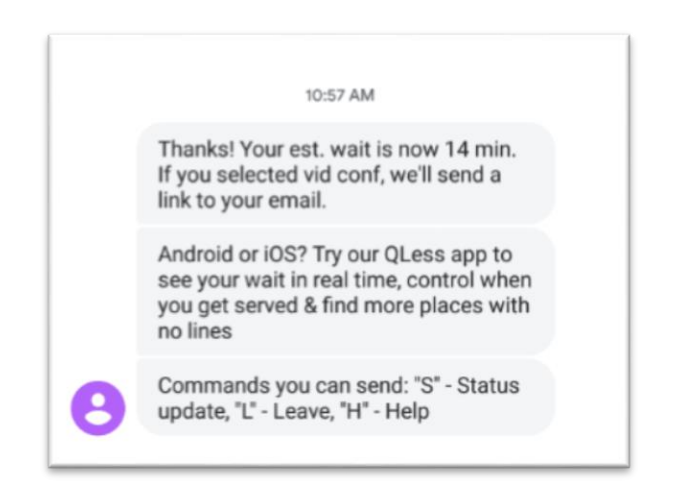

7. Once you reach the front of the line, you will get the following message:

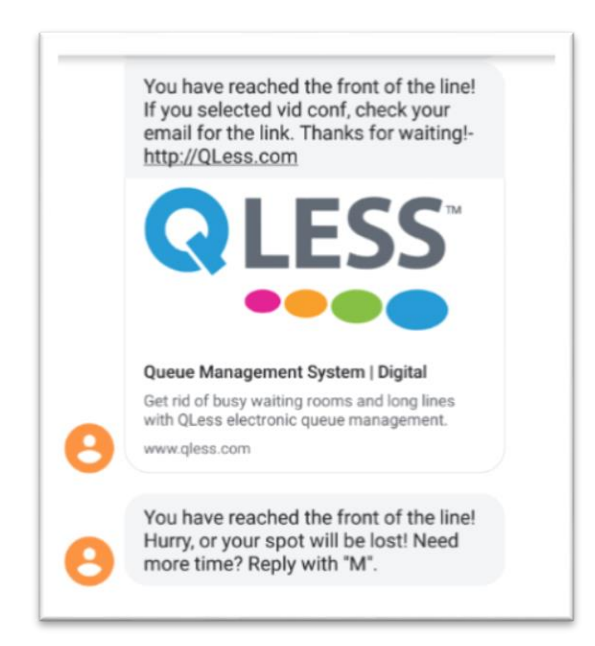

8. Depending on the preferred call back method you chose, a One Stop representative will either call you back or check your email for a video conference invitation.